# RP<sub>3</sub> Online Application and Designation System: Responding to RFIs

# About the RFI Process:

Requests for Information (RFIs) are sent to utilities during the grading period if the RP3 Review Panel needs more information in order to grade a question (i.e.: prior to your application being submitted, this table will remain empty). Examples for requests for information could be: an explanation or attachment was not included, or a clarification on language used in a response. This process is meant to help utilities ensure that they are being graded as accurately as possible.

This guide will go through basic steps on finding and responding to RFIs, and more detailed information about the various pieces of the RFI process can be found in the <u>online system user guide</u>.

## Logging in:

You can view any pending RFIs by logging into the RP<sub>3</sub> online application system at <u>https://rp3azure.azurewebsites.net/Account/Login</u>. If you have encounter any difficulty signing in, please contact RP<sub>3</sub> Staff at <u>rp3@publicpower.org</u>.

# Finding your RFIs:

When you log into your utility's application, you should see several filter options (circled in red below).

| Hom<br>Reliable Public           | e 🕶     | Profile 👻                          |                                    |                                                                |                      |                                                 | Hello, Staff APPA<br>Log off<br>Site Navigation +   |
|----------------------------------|---------|------------------------------------|------------------------------------|----------------------------------------------------------------|----------------------|-------------------------------------------------|-----------------------------------------------------|
| Bower Provider                   | Das     | hboard: 2                          | 016 Reliable P                     | ublic Power Provid                                             | ler (RP3) App        | lication - TEST Utility                         |                                                     |
| Status                           |         |                                    |                                    |                                                                |                      |                                                 | Return to Landing Page                              |
| Phase: Grading<br>Submitted: Yes |         |                                    | Question 5                         | Status<br>★ Unanswered:<br>✓ In-Progress:<br>✓ Submitted: 100% |                      |                                                 | Utility: TEST Utility<br>Utility Size: Small Member |
| Application Actions              |         |                                    |                                    |                                                                |                      |                                                 |                                                     |
| Preview and Print                | Submit. | Application Pay<br>Discip<br>Subse | RP3 Application Fee                |                                                                | T A                  | ssigned To                                      | ۲<br>۲                                              |
|                                  |         | Ques<br>RELS<br>Q Sea              | tion Text<br>tatus<br>Inch Cicar   |                                                                |                      |                                                 | Filter                                              |
|                                  |         |                                    | Discipline<br>Utility Demographics | Subsection<br>Employee Demographics                            | ♦ Caption ♦<br>0.0.0 | Question Title                                  |                                                     |
|                                  |         | •                                  | Reliability                        | Reliability Indices Collection                                 | LA.1                 | 2015: Monitoring and Tracking Data              | ✓ Submitted                                         |
|                                  |         | *                                  | Reliability                        | Reliability Indices Collection                                 | I.A.2                | Reliability Statistic Tracking (eRT integrated) | ✓ Submitted                                         |

Under the "RFI Status" drop-down, you will see three different filter options – "Answered," "In-Progress,", and "Proposed." These are the different phases an RFI can be in.

| Table of Contents | Discipline       |                         | •     | Assigned To      |                                 |
|-------------------|------------------|-------------------------|-------|------------------|---------------------------------|
|                   | Subsection       |                         | •     | Question         |                                 |
|                   | Question Text    |                         |       | Status           |                                 |
|                   | RFI Status       |                         |       | -                |                                 |
|                   | Q Search 📿 Clear | Answered                |       |                  |                                 |
|                   | Discipline       | In Progress             |       |                  |                                 |
|                   | Utility Demo     | Proposed                |       | I                | nployee Demographics            |
|                   | → Reliability    |                         |       | 1                | ng and Tracking Data            |
|                   | Reliability      |                         |       | Ĩ                | istic Tracking (eRT integrated) |
|                   | → Reliability    | Reliability Indices Use | I.B.1 | Indices Use      |                                 |
|                   | Reliability      | Reliability Indices Use | I.B.2 | Reliability Surv | vey                             |
|                   | → Reliability    | Mutual Aid              | I.C.1 | 2016: Mutual A   | id                              |
|                   | Reliability      | Disaster Plan           | I.D.1 | Disaster Plan    |                                 |

If you would like to view any **unanswered RFIs**, select "Proposed" from that drop-down menu, and then press the "Search" button. This should automatically filter and display your unanswered RFIs, just as in the image below.

| Disciplin   | ne                | <b>v</b>                            |    |         |    |                | Assigned To     |
|-------------|-------------------|-------------------------------------|----|---------|----|----------------|-----------------|
| Subsect     | tion              |                                     |    |         | _  | T              | Question Status |
| Questio     | n Text            |                                     |    |         |    |                |                 |
| RFI Stat    | tus               | Proposed                            |    |         |    |                | •               |
| Q Searc     | h 🕻 Clear         |                                     |    |         |    |                |                 |
|             | Discipline 🛔      | Subsection                          | \$ | Caption | \$ | Question Title | \$              |
| <b>→</b>    | System Improvemen | t System Maintenance and Betterment |    | IV.B.2  |    | System Losses  |                 |
| <b>&gt;</b> | System Improvemen | t System Maintenance and Betterment |    | IV.B.3  |    | Planning Study |                 |
| 4           |                   |                                     |    |         |    |                |                 |
|             |                   |                                     |    |         |    |                |                 |

If you would like to search for any **RFIs you are working on**, use the "In-Progress" filter. The "Answered" filter will be for any RFI responses you have already submitted.

## Responding to the RFI

To respond to the request, click on the "Edit this RFI" button to the left of the RFI table. You can type your response in the text box, and you can add any attachments requested in the RFI via the "Add"

button in the RFI attachment table. This will show a new pop-up where you can add a title for the attachment and a description if you like, just as with the attachments for the application question.

|                           | Question IV.B.2:                                                                  |                   |
|---------------------------|-----------------------------------------------------------------------------------|-------------------|
|                           | Does your utility have any processes/programs in place that address ov            | erall system ic   |
| Applicatio                | on Question - Respond to RFI                                                      | ×                 |
| Request                   |                                                                                   |                   |
| The Panel<br>Response     | l requests to see more information about the system losses calculation.           |                   |
|                           |                                                                                   | 7                 |
| Attachme                  | nts                                                                               | + Add             |
| No data a                 | te                                                                                | \$                |
|                           | , Modified by: Christina Ospina on 11/1/2016 1<br>Save Save and Finalize Response | 1:01 AM<br>Cancel |
| Next > 1 of 2             |                                                                                   | 🕫 Import Re       |
| Request for Information   |                                                                                   | Attachment        |
| RFI                       | Status 🜲 Due 🔶 Approveți Attachmei                                                | Tit               |
| The Panel requests to see | more information about t Proposed 11/25/2016 Approved                             |                   |

When you hit "Save" this changes your work to "In-Progress" and you can go back to work on this later if you choose. You can see the status change when you go back to the question preview screen. If you go back to the RFI and hit "Save and Finalize" you will then see that the status changes to "Answered". You will no longer be able to edit your answer after you press "Save and Finalize."

Once you have finalized your response, no other steps need to be taken to ensure the Panel sees your RFI.

# Technical Assistance

If you have any questions, whether about the process or if you need any clarification on the Panel's requests, please do not hesitate to reach out to APPA's RP<sub>3</sub> staff at RP3@publicpower.org.